## ❷PCでの操作(データのダウンロード)

## 🖻 ダウンロード ①取扱説明書にURLが記載してある 製品一覧 地図更新用webページにアクセ 製品一覧 ス。 https://navi.air-agent.jp/dhts/ ご使用のナビゲーションを選択してください。 ②ご使用されているナビゲーションを 選択。 8インチ ハイエンド メモリーナビ 製品型番: NSZP-X67D 発売時期: 2016年08月 製品型番: NSZP-W67D 発売時期: 2016年08月 ③シリアルNoとCWコードを入力し、 製品**−製 >** 製品情報 [確認して次へ]をクリック 製品情報 地回データをダウンロードされる方は、ご利用の 騒撃情報を入力の上、[確認して次へ]ボタンを 押して下さい。 ハイエンド メモリーナビ ④注意や約款、更新内容を確認し、問 製品型番: NSZP-X67D 題が無ければ次のページへ 機器情報確認 ロサービス利用 更新マニュアル (PDF) シリアルNo. YYXXX001208JP #0\_A8C01234563P CW: K シリアルNo、CWを保存する ⑤[Download]をクリック Step2 データダウンロード(地図データ) |地図データ「xxxxxxxx\_ai.zip」をパソコンにダウンロードします。 ⑥[次へ]をクリック ⑦[Download]をクリック 5kep3 データダウンロード(ライセンス) タイセンスデータ IPCLINK.GATJ セバンコンにダウンロードします。 ⑧[次へ]をクリック ⑨ダウンロードした最新地図データを 解凍 XXXXXXXXX\_all.zip 解凍(X) ⑩解凍後、UPDATE、NVF\*\*\*\*\*、 PCLINK.DATフォルダをSDカード に保存

⑪[閉じる]をクリック